「筆まめ Ver.21」製品 FAQ - 「Excel で作ったファイルがうまく取り込めません」

## Excel で作ったファイルがうまく取り込めません

文書番号 210305 | 更新日 2010 年 9月1日

Excel、CSV 形式ファイルに「シート保護」がかかっている場合やシートに外部参照を含むような 複雑なマクロ設定を行っている場合は取り込むことができません。シート保護の解除や値のみを新規ファイルに コピーしてから取込を行ってください。

また[**住所録を指定して変換**] でうまく取込できない場合や取り込むシートにコメント書きなどを行っている場合 は、下記操作にてクリップボード経由での取り込みから変換をお試しください。

## クリップボード経由で取り込み・変換する

文字列の検索(E)...

文字列の置換(G)..

カードの抽出(E)

指出モード解除(W)

連続マーキング(<u>C</u>)... 同一カードのリストアップ(Q)...

● 彩便番号のチェック(Z)...

電話局番の一括更新(工).

姓名・フリナ

郵便番号と住所の一括更新(A).

指出から除外(X)

カードの並べ替え(N)

全カードチェック/マーク(M) ▶

Ctrl+F3

•

٠

2 S

敬称(k)

〒⇔住所

新規(No.1) 於 於 州

印刷住所 @自宅 ①会

▲連名·情報 編出·受 ●>備考

分類(Q)

自宅住所

-

ファイル(F) 編集(E) カード編集(C) (住所録(A)) 3 -

宛

名

覧

Ł

同剧

オーブニングメニュー

1 オーフニングメニューの表示

· 宛名面を作る

□ デザイン面を作る

うベル・グッズを作る

(住所録ツール

3 特急宛名入力

温 はがきアルバム

🔜 カード操作

一部まか名刺読取ツール

道 差出人を作成・編集する

|                                                                                                    | WA ページ<br>IPゴシック<br>よーロー1日 |          |                    | nyt 7-9 608<br>Λ'-λ' = = = Φ<br>Ζ - = = = 0 |            | A                             |        | 7140        | - 2) AMI  | 記点件付き書式。<br>第テープルとして書式研究。 |         | 1 21     | A A    |
|----------------------------------------------------------------------------------------------------|----------------------------|----------|--------------------|---------------------------------------------|------------|-------------------------------|--------|-------------|-----------|---------------------------|---------|----------|--------|
| WTE-E D                                                                                                    |                            |          |                    |                                             | 10.00      |                               | 0      | En La       | - geve    | 28/4                      | CIENC - | 2. 700   | - 301- |
|                                                                                                    | - (*                       |          |                    |                                             |            |                               |        |             |           | 0.0100                    | 1.07    |          | -      |
|                                                                                                    |                            | P        | D                  | _                                           | -          | _                             | _      | 1           |           |                           |         |          |        |
| A O                                                                                                    |                            |          | 10.002             |                                             |            |                               |        |             |           |                           |         |          | - K    |
| 240 7/87                                                                                                    | PAGE RELL                  | T COLLA  | 12/111             |                                             | the second | 47.65                         |        | 2/0 71 2012 | 311.0     | 898.01                    | 00400   | 000000   |        |
| 0.7777 19.                                                                                                    |                            | 000-0012 | NUMBER OF          | 10.00.00.0                                  | 0.47       |                               |        |             |           |                           |         | 200001   |        |
| 3 488 276                                                                                                    | mm M                       | 340-0103 | 秋田県 1              | の(出版) 御道                                    |            | Parat Turk                    | 0.00   |             |           |                           |         | 200000   |        |
| A 4781 11.1                                                                                                    |                            | 940-0108 | 新知道者               | ET-MADE                                     | 145-47     | 1000                          | -      |             |           |                           |         | 201021   |        |
| K 244/2 81                                                                                                    | 71588 -7                   | 944-0005 | 28.00.00.00        | 山市立日                                        | INT OF     | 67-00                         |        |             |           |                           |         | 205.022  |        |
| 6 75 67 7 87                                                                                                    | a statute data             | 411-0010 | ALC: NO.           | 10 25 18 -4                                 | -          | 145-67                        | -89    | abailty.    | 10-17-012 | ALC: NOT THE R.           | 21.6    | 205.024  |        |
| 7 721/2 78                                                                                                    | 110 30                     | 675-0011 | 后度课入               | は、日本                                        | IOR:       | PERSONAL PROPERTY AND INCOME. | 67-89  | in          | 10.00.00  | 100.000                   | area.   | 205.025  |        |
| 8 454 5435                                                                                                    | 小石井 使三                     | 690-0002 | B.10(81)           | 江市大学                                        | BLas-      | 67-69                         |        |             |           |                           |         | 205-0267 |        |
| 0 9 778 242                                                                                                    | +直中 善う                     | 787-0915 | 310E+              | 化清水池                                        | S 124      | 845-67                        | -89    |             |           |                           |         | 205-0272 |        |
| 1 10 21-2 501                                                                                                    | 218 15                     | 891-0312 | 87.8.0             | 接重者的                                        | mas-       | 67-89                         |        |             |           |                           |         | 201028   |        |
| 2                                                                                                    |                            |          | and a state of the | 11.11.11.1                                  | -          | *****                         | ****** |             |           |                           |         |          |        |
| 3                                                                                                    |                            |          |                    |                                             |            |                               |        |             |           |                           |         |          |        |
| 4                                                                                                    | 879ガナ)                     | 工手会で入    | カレてくだ              | 7L).                                        |            |                               |        |             |           |                           |         |          | - 11   |
| 5                                                                                                    | · (# @12.4                 | すんカルて    | CREAN.             |                                             |            |                               |        |             |           |                           |         |          |        |
| 6                                                                                                    |                            |          |                    |                                             |            |                               |        |             |           |                           |         |          |        |
| 7                                                                                                    |                            |          |                    |                                             |            |                               |        |             |           |                           |         |          |        |
| 8                                                                                                    |                            |          |                    |                                             |            |                               |        |             |           |                           |         |          |        |
| 9                                                                                                    |                            |          |                    |                                             |            |                               |        |             |           |                           |         |          |        |
| 0                                                                                                    |                            |          |                    |                                             |            |                               |        |             |           |                           |         |          |        |
| 1                                                                                                    |                            |          |                    |                                             |            |                               |        |             |           |                           |         |          |        |
| 2                                                                                                    |                            |          |                    |                                             |            |                               |        |             |           |                           |         |          |        |
| 3                                                                                                    |                            |          |                    |                                             |            |                               |        |             |           |                           |         |          |        |
| 4                                                                                                    |                            |          |                    |                                             |            |                               |        |             |           |                           |         |          |        |
| 5                                                                                                    |                            |          |                    |                                             |            |                               |        |             |           |                           |         |          |        |
| 6                                                                                                    |                            |          |                    |                                             |            |                               |        |             |           |                           |         |          |        |
| 7                                                                                                    |                            |          |                    |                                             |            |                               |        |             |           |                           |         |          |        |
| 8                                                                                                    |                            | _        |                    |                                             |            |                               |        |             | _         |                           |         |          |        |
| a second second se |                            |          |                    |                                             |            |                               |        |             |           |                           |         |          |        |

取り込みたいファイルを開きます。
取り込む部分のみを選択し、コピーをします。

 2 [住所録] をクリックし (1)、[他ソフト とのやり取り] をクリックし (2)、[筆 まめ←他ソフト] をクリックします (3)。

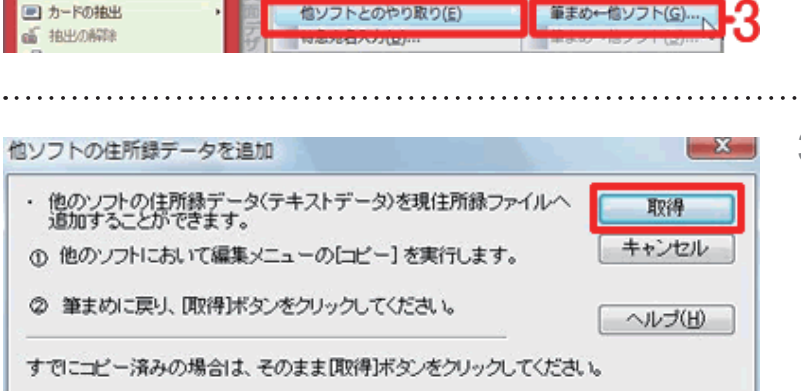

3 [他ソフトの住所録データを追加]画面 が表示されます。 [取得]ボタンをクリックします。 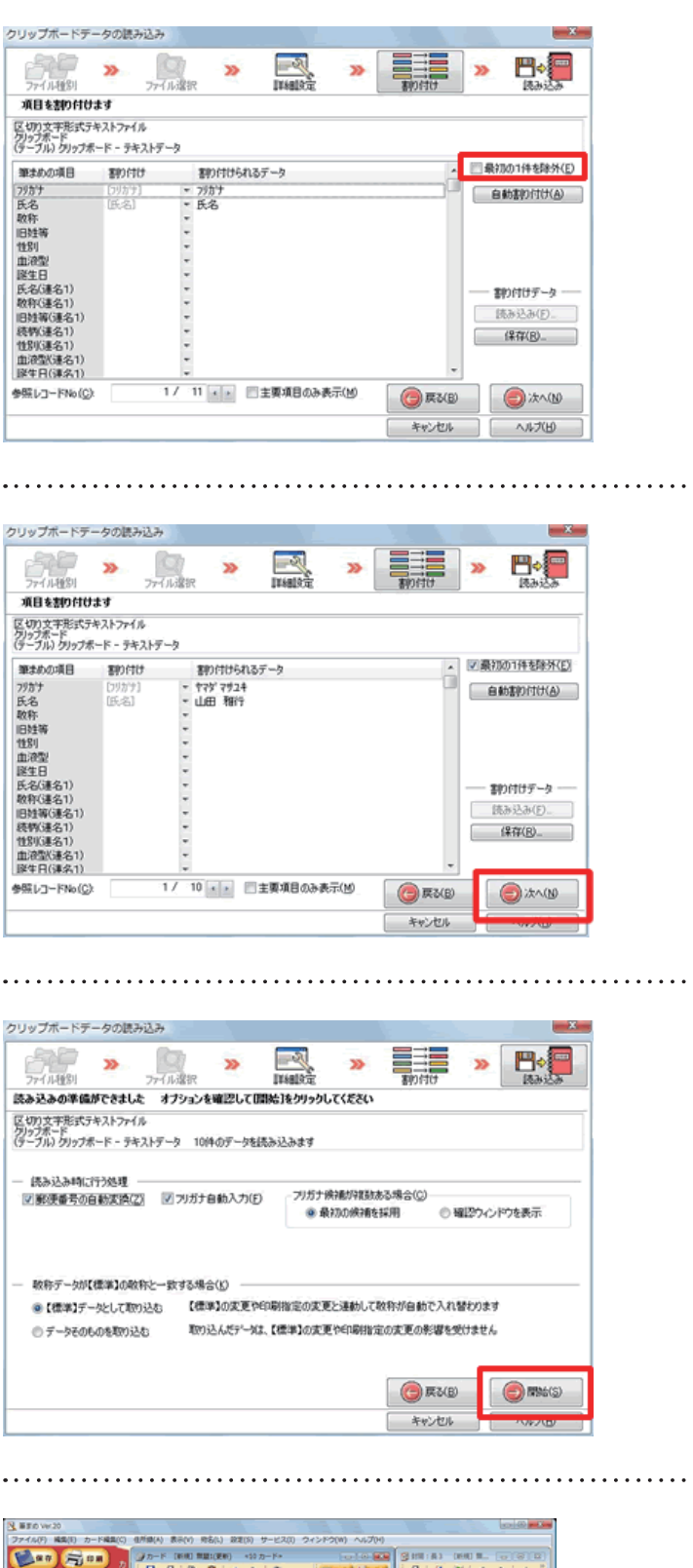

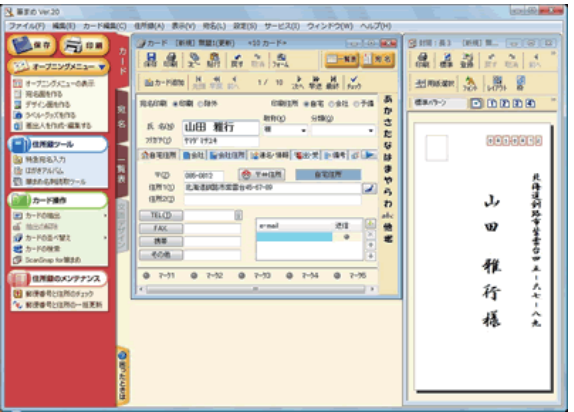

以上の操作で、クリップボード経由の取り込みから変換が完了します。

4 [クリップボードデータの読み込み] 画 面が表示されます。 「最初の1件を除外」にチェックを入れ ると、タイトルなどが取り込まれなくな ります。

5 正しく割り付けられているか確認し、「次へ」ボタンをクリックします。

オプションを選択する画面が表示されます。
変更がなければ、[開始] ボタンをクリックします。

**7** 変換されたデータが表示れますので、確認します。